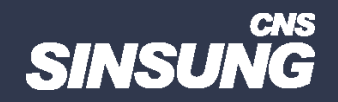

## 크롬박스 초기화

## 클릭해서 확인

㈜신성씨앤에스 Ⅰ 견적문의 02-867-3007 Ⅰ 기술문의 02-867-2640 Ⅰ

본 컨텐츠는 고객사 제공 용도로 제작되어 <u>http://www.sinsungcns.com/srm</u>에 게재 된 ㈜신성씨앤에스의 저작물이므로 무단 전재나 복제를 금합니다.

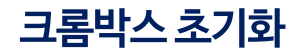

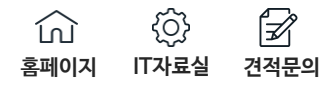

## Chromebox 초기화하기

- 1. 기기에 키보드를 연결합니다.
- 2. Chromebox의 전원을 끕니다.
- 3. 복구 버튼 구멍에 클립(또는 압정)을 넣습니다. 다음은 확인할 항목의 예입니다.

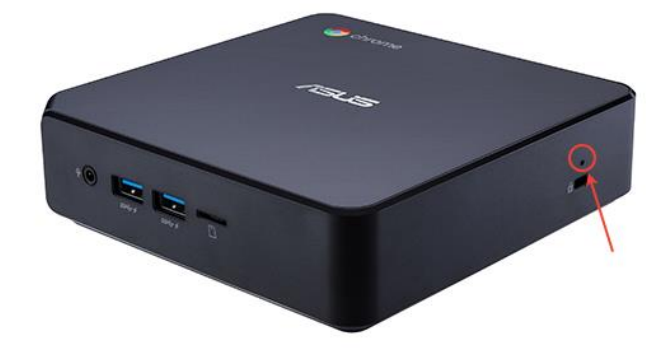

- 4. 클립으로 복구 버튼을 누른 상태에서 기기의 전원을 켭니다.
- 5. Ctrl+D를 누릅니다. 화면 텍스트가 시각적으로 변경되어야 합니다.
- 6. 클립으로 복구 버튼을 다시 누릅니다. 기기가 다시 시작되고 화면에 빨간색 느낌표가 표시됩니다.
- 7. Ctrl+D를 누릅니다.

Chromebox가 다시 시작되고 개발자 모드로 전환됩니다. 이렇게 하면 모든 로컬 데이터가 삭제되며 완료되기까지 몇 분 정도 걸립니다.

참고: 기기에 강제 재등록이 사용 설정되어 있으면 개발자 모드가 차단되어 있다는 메시지 가 표시됩니다. 이 경우 초기화 과정이 단축되며 기기가 안전 모드에서 자동으로 다시 시작 하더라도 재등록을 수행할 수 있습니다.

- 8. 시작 화면에서 스페이스바를 누른 다음 Enter 키를 눌러 기기를 다시 시작하고 안전 모드 로 돌아갑니다.
- 9. 학교 또는 비즈니스에서 관리형 Chromebox를 사용하고 있다면 이 단계에 따라 기기를 등 록 🛽 합니다.

Chromebox 화상회의 시스템을 사용하는 경우 대신 기기 등록 ☑을 참고하세요.

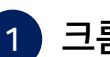

## 1 크롬박스 초기화 방법을

왼쪽 이미지를 통해 확인해 주시기 바랍니다.

크롬박스 초기화 링크